## 如何使用CloudSAMS 呈報缺課個案

學校可使用「雲端校管系統」的學生出席資料模組,為連續缺課七天的學生呈報表格A。有關步驟如下:

1. 先在學生出席資料>設定>出席紀錄參數中,設定有關參數。

| [S-ATT04-01] 學生出席資料  | > 設定 > | 山席記録参數 |        |                      |            |        |
|----------------------|--------|--------|--------|----------------------|------------|--------|
| 出席記錄參數 特別出席日         | 日 電郵道  | 通知參數   |        |                      |            |        |
| く篩てして重設              |        |        |        |                      |            |        |
| 學年                   | 20     |        | $\sim$ |                      |            |        |
| 學校級別                 | 中學     |        | $\sim$ | 學校授課制                | 全日         |        |
| ▶ 預設原因               |        |        |        |                      |            |        |
| 缺課                   | 逃學     |        | $\sim$ |                      |            |        |
| 缺課(懷疑退學期間)           | 逃學     |        |        |                      | $\sim$     |        |
| 遲到                   | 交通擠塞   |        | $\sim$ | 早退                   | 家長申請事假     | $\sim$ |
| ◇ 要跟進的連續缺課日敷         |        |        |        |                      |            |        |
| 通知家長/監護人             |        |        | 1 天    | 呈報懷疑退學學生             |            | 7 天    |
|                      |        |        |        |                      |            |        |
| ▶ 毋口動白八獸             | _      |        |        |                      |            |        |
| 1HYE Z. 4144X        | 是『     | Ē      |        |                      |            |        |
| 開始日期<br>(DD/MM/YYYY) | DD/MM/ | ////   | Ë      | 完結日期<br>(DD/MM/YYYY) | DD/MM/YYYY | Ë      |
|                      |        |        |        | 每日點名次                |            |        |
| 級別                   |        |        | 冬令時間   |                      | 夏令時間       | ]      |
| 中—                   |        |        |        | 1                    |            |        |
| 中二                   |        |        |        | 1                    |            |        |
| 中三                   |        |        |        | 1                    |            |        |
| 中四                   |        |        |        | 1                    |            |        |
| 中五                   |        |        |        | 1                    |            |        |
| 中六                   |        |        |        | 1                    |            |        |

 於代碼管理>編修代碼表,選擇代碼表「缺課原因」,檢查「懷疑退學示標」設定。系統會根據「懷疑退學示標」已被勾選的缺課原因計算懷疑退學。 根據教育局通告 21/2024 號,不論學生的缺席原因為何,校長必須在學生連續 缺課的第七天,向教育局申報有關個案,不能延誤。

| [S-HSE01-02] 1           | 7.65言坦 > 補你                              |       |               |              |              |      |                           |
|--------------------------|------------------------------------------|-------|---------------|--------------|--------------|------|---------------------------|
| ◇ 缺謬原因                   |                                          |       |               |              |              |      |                           |
| Q搜尋                      | ◎ 潮除                                     |       |               |              |              |      |                           |
| 代碼表                      | 缺氧原因                                     | 類別    | 學校            |              |              |      |                           |
| 由代碼                      |                                          | 至代碼   |               |              |              |      |                           |
| 說明(英)                    |                                          | 說明(中) |               |              |              |      |                           |
| 狀態                       | 使用 不使用 全部                                |       |               |              |              |      |                           |
| ✓ 儲存                     | ひ 亜設 ┃ + 新増 ┃ く 返回前頁                     |       |               |              |              |      |                           |
| <b>辞選</b> 請輸入            |                                          |       |               |              |              |      |                           |
| 化碼                       | 說明(英)                                    |       | 3288(c4+)     | 懷疑思學示標       | 意志示標         | 證免示標 | <b>北</b> 湾 <sup>(1)</sup> |
| 01                       | Interval between dropout and readmission |       | 懷和起學與重新取錄明明紀錄 | $\checkmark$ | $\checkmark$ |      | <b>A</b> 1                |
| 02                       | Reason unknown                           |       | 原因不詳          | $\checkmark$ | $\checkmark$ |      | <b>A</b> 1                |
| 03                       | Sick leave                               |       | 病段            | $\checkmark$ | $\checkmark$ |      | <b>A</b> 1                |
| 04                       | Bad weather                              |       | 恩劣天氣          | $\checkmark$ | $\checkmark$ |      | <b>A</b> 1                |
| 05                       | Parent's application                     |       | 家長申請事假        | $\checkmark$ | $\checkmark$ |      | <b>A</b> 1                |
| 06                       | Truancy                                  |       | 逃學            | $\checkmark$ | $\checkmark$ |      | <b>A</b> 1                |
| 07                       | Suspension                               |       | 停課            | $\checkmark$ | $\checkmark$ |      | <b>A</b> 1                |
| 08                       | Other reason (waived record)             |       | 其他原因(劃免纪錄)    | ~            | $\checkmark$ |      | <b>A</b> 1                |
| 09                       | Other reason                             |       | 其他原因          | ~            | <b>V</b>     |      |                           |
| 備註:<br>[1] A - 使用, I - 不 | <b>澳用</b> ,                              |       |               |              |              |      |                           |

3. 如學校日常使用 CloudSAMS 點名,並已於學校管理 > 校曆編修中設定相 關校曆資料,在學生出席資料 > 懷疑退學 > 編修懷疑退學中,於個案類別選取 「未處理」,然後「搜尋」,系統將列出待處理之懷疑退學紀錄。點選「表格 A 資料 完整」中「否」。

| [S-ATT03-03] 學生出席] | 資料 > 懐疑退      | 學 > 編修懐疑     | 疑退學     |        |            |            |              |                   |             |
|--------------------|---------------|--------------|---------|--------|------------|------------|--------------|-------------------|-------------|
| () 已成功儲存紀錄         |               |              |         |        |            |            |              |                   |             |
| 通知家長 / 監護人         | 盲修懷疑退學        | 懷疑退學學生       | E復課 編   | 修懷疑退學) | 通知列表       |            |              |                   |             |
| ✓ 接尋               |               |              |         |        |            |            |              |                   |             |
| Q 搜尋 🛇 满           | ź             |              |         |        |            |            |              |                   |             |
| 學校級別               | 全部            |              | •       | ~      | 學校         | 授課制        | 全部           | $\sim$            |             |
| 級別                 | 全部            |              | •       | $\sim$ | 班別         |            | 全部           | $\sim$            |             |
| 個案類別               | 未處理           | 已處理          | 補充缺課原[  | 因      |            |            |              |                   |             |
| ✓ 篩 2 重            | 2   + 新埠      | : <b>⊡</b> ₩ | 除 🛛 🧟 傳 | 送資料至聯  | 遞系統        |            |              |                   |             |
| ◇ 未處理個家            |               |              |         |        |            |            |              |                   |             |
| ■建立日期              | 用戶 授課<br>建立 制 | ₩Ŋ<br>÷      | 既號 學生   | 姓名令    | 連績缺課日<br>数 | 缺;<br>(懷疑) | 全原因<br>國學期間) | 傅送資料<br>至聯遞系<br>統 | 表格A資料<br>完整 |
| 04/10/20 易         | 全日            | S4 -<br>S4A  | 1 一甲-   | 十八中十   | 8          | 懷疑退學與重新取錄期 | 間紀録          | 需要                | 否           |

4. 為該生輸入缺席原因和其他資料,按「儲存」。

| [S-ATT03-05] 學生出席資料                                        | > 懐疑退學 > 编修懷疑退學              |                  |                                |            |        |
|------------------------------------------------------------|------------------------------|------------------|--------------------------------|------------|--------|
| 道知家長 / 監護人 <b>論修</b>                                       | <mark>读那記學</mark> 懷疑退學學生復課 ∰ | 自修懷疑退學這知列表       |                                |            |        |
| く 儲存 し 重設                                                  | く 返回前員                       |                  |                                |            |        |
| ✓ 表給A                                                      |                              |                  |                                |            |        |
| 學生姓名 (英文)                                                  | Student SOneAEighteenT       | 1                | 性別                             | 男          |        |
| 學生姓名 (中文)                                                  | 一甲十八中十                       | 4                | 學生编號                           |            |        |
| 香港身份證號碼                                                    |                              | 1                | 香港出生證明書號碼                      |            |        |
| 最後就讀級別                                                     | 中四                           | ł                | 最後出席日期                         | 28/08/2024 |        |
| 離校/缺課原因                                                    | 缺課(因學習困難)                    |                  |                                |            | $\sim$ |
| 展學生輔導主任/學生輔導<br>老師/學生輔導人員/社會<br>工作人員個案                     | 是否                           |                  |                                |            |        |
| 家長/監護人資料                                                   |                              |                  |                                |            |        |
| 稿請                                                         | 先生                           | <mark>~</mark> 1 | 関係                             | 父親 🗸       |        |
| 姓名(英) [1]                                                  | Harry                        | ,                | 姓名(中) [1]                      | 姓名         |        |
| 聯絡電話 [2]                                                   | 87654321                     |                  | 緊急聯絡電話 [2]                     | 87654321   |        |
| 家長/監護人職業                                                   |                              |                  |                                |            |        |
| 住址                                                         |                              |                  |                                |            |        |
| 學生住址(英文) <sup>[3]</sup>                                    |                              | į                | <b>學生住址(中文)</b> <sup>[3]</sup> |            |        |
| 室                                                          | 11                           | 3                | 室                              |            |        |
| 禩                                                          |                              |                  | φ.                             |            |        |
| 座                                                          |                              |                  | Ξ.                             |            |        |
| 大塵名稱                                                       |                              |                  | 大直名稱                           |            |        |
| 屋村/村                                                       |                              |                  | 屋村/村                           |            |        |
| 街道名稱/號                                                     |                              |                  | 街道名稱/號                         |            |        |
| 地區名稱                                                       |                              | t                | 地區名稱                           |            |        |
| 學生家居電話                                                     |                              |                  |                                |            |        |
| 備註                                                         |                              |                  |                                |            |        |
| 備註                                                         |                              |                  |                                |            |        |
| 備註:<br>[1] 輸入英文或中文姓名<br>[2] 輸入環路電話或聚為環路電話<br>[3] 輸入英文或中文地址 | i.                           |                  |                                |            |        |

5. 選取紀錄,按「傳送資料至聯遞系統」。

| [S-AT | 「03-03] 學生出 | 1席資料 ) | > 懷疑退學        | とう 編修       | 懷疑退學 |          |            |     |                  |   |                   |             |
|-------|-------------|--------|---------------|-------------|------|----------|------------|-----|------------------|---|-------------------|-------------|
| () E  | 见成功儲存紀錄     |        |               |             |      |          |            |     |                  |   |                   |             |
| 通知    | 家長 / 監護人    | 編修懐    | 疑退學           | 懷疑退學學       | 建復課  | 編修懷疑退聲   | 通知列表       |     |                  |   |                   |             |
| V #   | 蟳           |        |               |             |      |          |            |     |                  |   |                   |             |
| Q     | 搜尋 🛛 🛇      | 清除     |               |             |      |          |            |     |                  |   |                   |             |
| 學校編   | 及另山         |        | 全部            |             |      | $\sim$   | 學校         | 授課制 | 全部               |   | $\sim$            |             |
| 級別    |             |        | 全部            |             |      | $\sim$   | 班別         |     | 全部               |   | $\sim$            |             |
| 個案類   | 頁別          |        | 未處理           | 已處理         | 補充的  | 決課原因     |            |     |                  |   |                   |             |
| ~     | 篩し          | 重設     | 十新增           | : 🗇         | 刪除   | 🗣 傳送資料至5 | 聯遞系統       |     |                  |   |                   |             |
| ~ ≭   | 長處理個案       |        |               |             |      |          |            |     |                  |   |                   |             |
|       | 建立日期<br>▽   | 用戶建立   | 學校<br>授課<br>制 | 班別<br>令     | 班號   | 學生姓名令    | 連續缺課日<br>數 |     | 缺席原因<br>(懐疑退學期間) |   | 傳送資料<br>至聯遞系<br>統 | 表格A資料<br>完整 |
|       | 04/10/20    | 是      | 全日            | 54 -<br>54A | 1    | 一甲十八中十   | 8          | 逃學  |                  | ~ | 需要                | 是           |

6. 於彈出視窗按「預備」。

| 傳送至聯遞系                              | 統                      |          |        |          |    |      |  |  |
|-------------------------------------|------------------------|----------|--------|----------|----|------|--|--|
| [S-ATT03-06] 學生出席資料 > 懷疑退學 > 編修懷疑退學 |                        |          |        |          |    |      |  |  |
| 預備                                  | く 關閉視窗                 |          |        |          |    |      |  |  |
| 學生註冊編<br>號                          | 英文英                    | 名        | 中文姓名   | 班別       | 班號 | 學生編號 |  |  |
|                                     | Student<br>SOneAEighte | enT      | 一甲十八中十 | S4 - S4A | 1  |      |  |  |
| 檔案                                  | 狀況                     |          | 檔      | 案說明      |    |      |  |  |
|                                     |                        | 表格 A - 學 | 是生離校   |          |    |      |  |  |

## 7. 「預覽」表格,確認資料無誤後按「確定」。

| [S-ATT03-06]                            | 學生出席資料                       | > 懷疑退 | 學 > 編修懷疑退學  |                 |    |      |
|-----------------------------------------|------------------------------|-------|-------------|-----------------|----|------|
|                                         | 預備成功                         |       |             |                 |    |      |
| 取消預備                                    | 確定預                          | ĝ X∣  | 關閉視窗        |                 |    |      |
| 學生註冊編<br>號                              | 英文姓                          | 名     | 中文姓名        | <b>HER</b> I    | 班號 | 學生編號 |
|                                         |                              |       |             |                 |    |      |
|                                         | Student<br>SOneAEighte       | enT   | 一甲十八中十      | S4 - S4A        | 1  |      |
| 「「」「」「」「」」「「」」「」」「」」「」」「」」「」」「」」「」」「」」「 | Student<br>SOneAEighte<br>狀況 | enT   | —甲十八中十<br>楣 | S4 - S4A<br>案説明 | 1  |      |

8. 在聯遞系統 > 寄發訊息,以學校密碼匙把表格加密送出。

| [S-CDS01-01] | 聯選系統 > | 寄發訊息 >  | 訊息列表       |                       |                                                       |                |              |            |                |     |          |
|--------------|--------|---------|------------|-----------------------|-------------------------------------------------------|----------------|--------------|------------|----------------|-----|----------|
| 訊息列表         | 已庫存訊息  |         |            |                       |                                                       |                |              |            |                |     |          |
| > 搜尋 寄發語     |        | A mit   |            |                       |                                                       |                |              |            |                |     |          |
| 00.100 20.00 | U /#17 | V 19942 |            |                       |                                                       |                |              |            |                |     |          |
| 661度 1月111人  |        |         |            | ~~                    | < 1 ♥ <u><u></u><u></u><u></u><u></u><u></u><br/></u> | > >> 每1        | 見願示 10 ✔ 項紀録 |            |                |     |          |
|              | a      | 1.息狀況 令 | 訊息編號令      | 訊息說明令                 |                                                       | 製作時間▽          | 篡收時間令        | ±          | <b>資(代碼)</b> 令 | 單位令 | 擁有者令     |
|              | 可輸出    |         | 155        | ST4005F1.DAT - Form A | 04/10/20                                              | 5:12 PM        |              | 學生資料管理 (ST | FIM)           | EDB | itmadmin |
|              |        |         | Г          | +44174978-11 fc       |                                                       | ,              |              |            |                |     |          |
|              |        |         |            | 恢 <del>倪</del> 俞骏訊息   |                                                       |                |              |            |                |     |          |
|              |        |         | _          | [S-CDS01-03] 聯遞系統     | 2 > 寄發訊息                                              | 〉 訊息列表         | > 檢視寄發訊息     |            |                |     |          |
|              |        |         |            | □ 刪除 □ 庫              | 字 🛛 🐬 傳送                                              |                | ★ 關閉視窗       |            |                |     |          |
|              |        |         |            | 訊息說明                  | ST400                                                 | 5F1.DAT - Forn | n A          |            |                |     |          |
|              |        |         |            | 主題 (代碼)               | 學生資                                                   | (料管理 (STIM)    |              |            |                |     |          |
|              |        |         |            | 類別 (代碼)               | 資料(                                                   | DAT)           |              |            |                |     |          |
|              |        |         |            | 訊息狀況                  | 可輸出                                                   | i              |              |            |                |     |          |
|              |        |         |            | 擁有者                   | itmad                                                 | min            |              |            |                |     |          |
|              |        |         |            | 製作時間                  | 04/10                                                 | /20 06:12 PN   | Л            |            |                |     |          |
|              |        |         |            | 簽收時間                  |                                                       |                |              |            |                |     |          |
|              |        |         |            | 單位                    | EDB                                                   |                |              |            |                |     |          |
|              |        |         |            | 優先次序                  | 一般                                                    |                |              |            |                |     |          |
|              |        |         |            | 檔案附件                  | 原始                                                    | 諸 表格           | 報告 ST4005F1  | I.DAU      |                |     |          |
|              |        | _       | I          |                       |                                                       | ļ              |              |            |                | _   |          |
|              |        |         | 發送訊息       |                       |                                                       |                |              |            |                |     |          |
|              |        | _       | [S-CDS01-0 | 5] 聯遞系統 > 寄           | 潑訊息 >                                                 | 訊息列表 >         | > 發送訊息       |            |                |     |          |
|              |        |         |            | ★ 關閉視窗                |                                                       |                |              |            |                |     |          |
|              |        |         | 請輸入學校      | 密碼匙。                  |                                                       |                |              |            |                |     |          |
|              |        |         | 密碼匙        | •••••                 |                                                       |                |              |            |                |     |          |
|              |        |         |            |                       |                                                       |                |              |            |                |     |          |
|              |        |         |            |                       |                                                       |                |              |            |                |     |          |
|              |        | 1       |            |                       |                                                       |                |              |            |                |     |          |

9. 於 2018/19 學年起,在學生連續缺課的第七天,學校可使用新增學生缺課原因 代碼「97-學生缺課原因有待確認」向教育局申報學生缺課個案。就學校曾經在未 能確認學生缺課原因的情況下,在學生連續缺課的第七天以缺課原因「學生缺課原 因有待確認」(請參閱上述「步驟 4」)使用表格 A 申報的學生缺課個案,學校在 確認學生缺課原因後,應以確認的缺課原因再次使用表格 A 申報相關的學生缺課 個案。

在學生出席資料>懷疑退學>編修懷疑退學中,於個案類別選取「補充缺課原因」,然後「瀏覽」,系統將列出學生缺課原因有待確認的學生。點選「表格A資料完整」中「否」,並參照步驟4-8,再次提交表格A。

| [S-AT | T03-03] 學生出  | 席資料      | > 懷疑退舉        | 邑 > 編修      | 懷疑退學 |              |            |            |              |   |                   |             |
|-------|--------------|----------|---------------|-------------|------|--------------|------------|------------|--------------|---|-------------------|-------------|
| () E  | 己成功儲存紀錄      |          |               |             |      |              |            |            |              |   |                   |             |
| 通知    | 家長 / 監護人     | 編修懐      | 疑退學           | 懷疑退學        | 學生復課 | 編修懷疑退尊       | 通知列表       |            |              |   |                   |             |
| V ł   | <b>费</b> 尋   |          |               |             |      |              |            |            |              |   |                   |             |
| ٩     | _ 搜尋 🛛 🛇     | 清除       |               |             |      |              |            |            |              |   |                   |             |
| 學校編   | 及別           |          | 全部            |             |      | $\checkmark$ | 學校         | 授課制        | 全部           |   | $\sim$            |             |
| 級別    |              |          | 全部            |             |      | $\sim$       | 班別         | I          | 全部           |   | $\sim$            |             |
| 個案類   | 頃別           |          | 未處理           | 已處理         | 補充   | 缺課原因         |            |            |              |   |                   |             |
|       | 儲存           | 重設       | 十新增           | : 🗇         | 刪除   | ♥ 傳送資料至日     | 聯遞系統       |            |              |   |                   |             |
| ~ 7   | <b>F處理個案</b> |          |               |             |      |              |            |            |              |   |                   |             |
|       | 建立日期<br>▽    | 用戶<br>建立 | 學校<br>授課<br>制 | 班別<br>令     | 掤號   | 學生姓名令        | 連續缺課日<br>數 | 缺<br>(懐疑   | 京原因<br>退學期間) |   | 傅送資料<br>至聯遞系<br>統 | 表格A資料<br>完整 |
|       | 04/10/20     | 문        | 全日            | 54 -<br>54A | 1    | 一甲十八中十       | 8          | 懷疑退學與重新取錄期 | 間紀録          | ~ | 需要                | 否           |

10. 如學校日常沒有使用 CloudSAMS 點名,亦沒有把出席資料匯入 CloudSAMS,請把連續缺課學生到<u>即日</u>為止連續最少七日的出席狀況設定為「缺課」。例如,於學生出席資料 > 編修 > 依學生編修:

| [S-ATT02-02] 學生:                                                                         | コ席貫科 2                                                                                                    | 编》/批型王                                               |                  |                                                                                                    |                                                                                                    |                |
|------------------------------------------------------------------------------------------|----------------------------------------------------------------------------------------------------|------------------------------------------------------|------------------|----------------------------------------------------------------------------------------------------|----------------------------------------------------------------------------------------------------|----------------|
| 依班 依學生                                                                                   | 整批處理                                                                                                    | 依班名單                                                 |                  |                                                                                                    |                                                                                                    |                |
| ◇ 依學生                                                                                    |                                                                                                    |                                                      |                  |                                                                                                    |                                                                                                    |                |
|                                                                                          | 清除                                                                                                    | 医回前真 🖌 长 医回依外                                        | 學生搜尋頁            |                                                                                                    |                                                                                                    |                |
| 學年                                                                                       | 20                                                                                                    |                                                      |                  |                                                                                                    |                                                                                                    |                |
| 學校級別                                                                                     | 中                                                                                                    | 图                                                    |                  | 學校授課制                                                                                                    | 全日                                                                                                    |                |
| 級別                                                                                       | 中                                                                                                    | 四                                                    |                  | 班別                                                                                                    | S4A                                                                                                    |                |
| 學生姓名                                                                                     | St                                                                                                    | udent SOneAEightT (一甲八)                              | 中十)              | 班號                                                                                                    | 2                                                                                                    |                |
| 開始日期                                                                                     | 2                                                                                                    | 22/08/20                                             | Ë                | 完結日期                                                                                                    | 31/08/20                                                                                                    | Ë              |
| (DD/MM/YYYY)                                                                             |                                                                                                    |                                                      |                  | (DD/MM/YYYY)                                                                                               |                                                                                                    |                |
| ✓ 篩                                                                                      | 重設                                                                                                    |                                                      |                  |                                                                                                    |                                                                                                    |                |
|                                                                                          |                                                                                                    |                                                      |                  |                                                                                                    |                                                                                                    |                |
| 日期                                                                                       | 出席點<br>算時段                                                                                                    | 出席狀況                                                 |                  | 原因                                                                                                    |                                                                                                    | 備註             |
| E100<br>22/08/20                                                                         | 出席點<br>算時段<br>全日                                                                                                    | 出座狀況                                                 | ~                | 原因                                                                                                    | ~                                                                                                    | 備註             |
| <b>E 10</b><br>22/08/20<br>23/08/20                                                      | 出席點<br>算時段<br>全日<br>全日                                                                                                    | 出於我況<br>赴課<br>赴課                                     | ~<br>~           | <b>原因</b><br>送學<br>送學                                                                                      | ×<br>×                                                                                                    | 備註             |
| E10)<br>22/08/20<br>23/08/20<br>26/08/20                                                 | 出席點<br>算時段       全日       全日       全日                                                                                     | 出於我況<br>赴課<br>赴課<br>缺課                               | >                | <b>原因</b><br>逃學<br>述學<br>述學                                                                                | <b>~</b>                                                                                                    | 備註<br>[]       |
| EJU<br>22/08/20<br>23/08/20<br>26/08/20<br>27/08/20                                      | 出席點<br>算時段       全日       全日       全日       全日       全日       全日                                                          | 出席狀況<br>화課<br>화課<br>화課<br>화課                         | ><br>><br>>      | <b>原因</b><br>逃學<br>逃學<br>逃學                                                                                | *                                                                                                    | 備註<br>[]<br>[] |
| E100<br>22/08/20<br>23/08/20<br>26/08/20<br>27/08/20<br>28/08/20                         | 出席點       算時段       全日       全日       全日       全日       全日       全日       全日                                              | 出於狀況<br>缺課<br>缺課<br>缺課<br>缺課<br>缺課                   | ><br>><br>><br>> | 原因           述學           述學           述學           述學           述學           述學                           | <ul> <li></li> <li></li> &lt;</ul> | <b>###</b>     |
| E100<br>22/08/20<br>23/08/20<br>26/08/20<br>27/08/20<br>28/08/20<br>29/08/20             | 出席数<br>算時段       全日       全日       全日       全日       全日       全日       全日       全日       全日                               | StX:ALL       화課       화課       화課       화課       화課 |                  | 原因           述學           述學           述學           述學           述學           述學           述學              | <ul> <li></li> <li></li> &lt;</ul> | ###            |
| EJUU<br>22/08/20<br>23/08/20<br>26/08/20<br>27/08/20<br>28/08/20<br>29/08/20<br>30/08/20 | 出原點       算時役       全日       全日       全日       全日       全日       全日       全日       全日       全日       全日       全日       全日 | 出於狀況                                                 |                  | 原因           述學           述學           述學           述學           述學           述學           述學           述學 |                                                                                                    |                |

11. 參照步驟 3-9,預備表格 A 並傳送至教育局。

如學校日常沒有運用 CloudSAMS 點名,亦可善用學生出席資料模組的輸入資料功能,把出席紀錄匯入系統,並使用 CloudSAMS 向教育局申報缺課個案。有關模組的使用方法,請參閱<u>用戶手冊</u>。如有查詢,請聯絡所屬的<u>雲端校管系統學校聯絡主任</u>。

教育局 系統及資訊管理組 最後更新日期:2024年10月30日